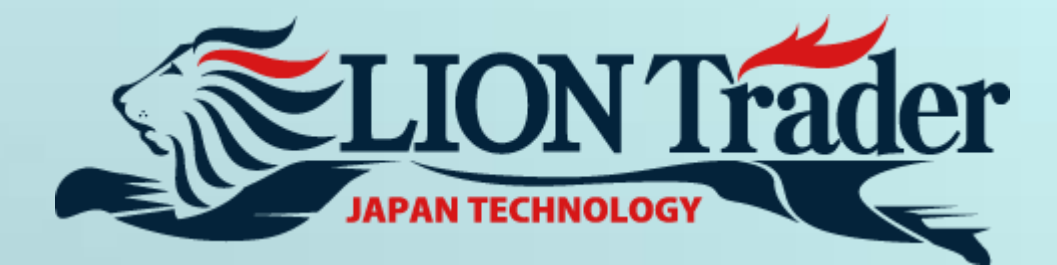

# LION iPhone Trader User Manual

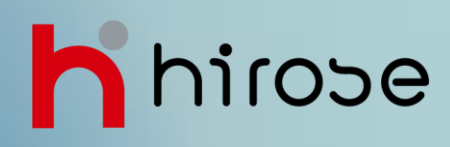

# Contents

| Download        | •                                                                                                    | P3                    |                                                        |
|-----------------|----------------------------------------------------------------------------------------------------|-----------------------|--------------------------------------------------------|
| Logon           |                                                                                                    | •                     | P4                                                     |
| Menu            | <ul> <li>Menu</li> <li>Dealing Rates</li> <li>Accounts</li> <li>Orders</li> <li>Orders</li> <li>Positions</li> <li>History</li> <li>Charts</li> <li>Instruments</li> <li>Settings</li> </ul>                           | •<br>•<br>•<br>•<br>• | P5<br>P6<br>P7<br>P8<br>P9<br>P10<br>P11<br>P13<br>P14 |
| Trade           | <ul> <li>Open a New Position (Market Order)</li> <li>Entry Orders</li> <li>Preset Stop/Limit Orders for Open Positions<br/>or Entry Orders</li> <li>Close Positions (Market Order)</li> <li>Hedge Positions</li> </ul> |                       | P15<br>P16<br>P17<br>P19<br>P20                        |
| Useful Features | <ul> <li>Forgot Password</li> <li>Status Bar</li> <li>System Messages</li> </ul>                                                                                                    | •                     | P21<br>P21<br>P22                                      |

### Download

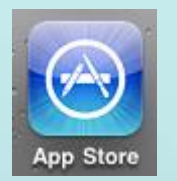

| III SoftBank 3G | 11:11 | <b>5</b> |
|-----------------|-------|----------|
| Q lion trader   |       |          |
|                 |       |          |

| III SoftBank 3G 11:11                             | <b>5</b> |
|---------------------------------------------------|----------|
| Q lion trader                                     |          |
| ActForex, Inc<br>LION iPhone Tradin<br>No Ratings | FREE >   |

1. Tap iPhone App Store.

2. Masukkan keyword **lion trader** dan lakukan pencarian.

3. Hasil pencarian akan ditampilkan. Silahkan tap aplikasi LION iPhone Trading.

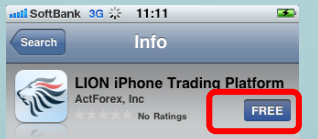

LION IPhone Trading Platform is the iPhone version of the LION Trader platform by Hirose Financial UK Ltd. It allows you to trade the same instruments you can on the desktop version. Simply log in with your LION Trader username and password to access your trading account, orders, and open positions. Place trades, monitor your account, and even view live charts. Your account data and trading activity are synced in real time. Trades you make on the iPhone are reflected on the desktop application, and vice-versa.

With LION app for the iPhone, you never have to be tied down to your computer again!

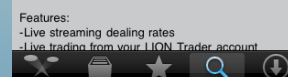

| SoftBank 3G | 11:11                  | <b>5</b>    |
|-------------|------------------------|-------------|
| Search      | Info                   |             |
|             | l iPhone Tradi         | ng Platform |
| ActFor      | rex, Inc<br>No Ratings | INSTALL     |

LION IPhone Trading Platform is the iPhone version of the LION Trader platform by Hirose Financial UK Ltd. It allows you to trade the same instruments you can on the desktop version. Simply log in with your LION Trader username and password to access your trading account, orders, and open positions. Place trades, monitor your account, and even view live charts. Your account data and trading activity are synced in real time. Trades you make on the iPhone are reflected on the desktop apolication. and vice-versa.

With LION app for the iPhone, you never have to be tied down to your computer again!

Features: -Live streaming dealing rates -live trading from your LION Trader account Featured Calegories Top 55 Source Lightness 4. Tap **Free**.

5. Tap INSTALL.

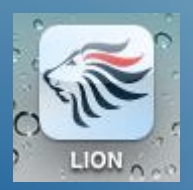

5. Setelah selesai mendownload, ikon **LION** dapat Anda temukan dalam smartphone Anda.

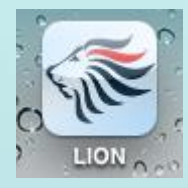

# Antil SottBank 3G 15:20

### Logon

1. Tap ikon LION.

2. Masukkan Username dan Password.

3. Tap V pada bagian kanan Account Type, tentukan tipe akun, kemudian tap **Sign In**.

\* Sebelum Anda menekan **Sign In**, Anda dapat menggeser slider dari **OFF** ke **ON** pada bagian kanan **Save User Name**. Anda tidak perlu untuk memasukkan Username kembali pada saat Anda melakukan log in kembali.

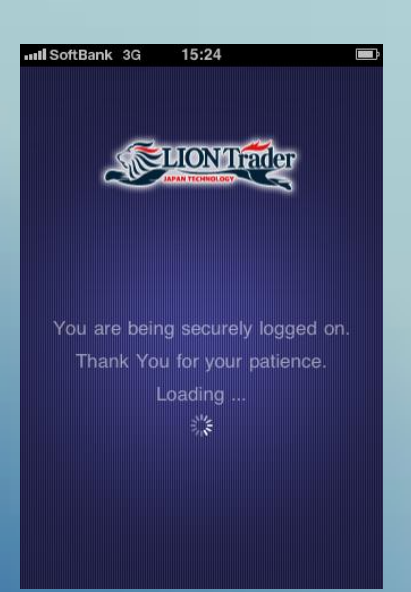

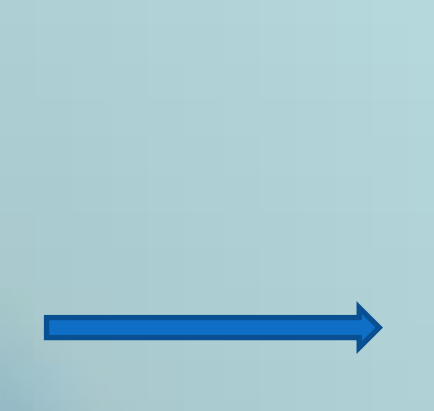

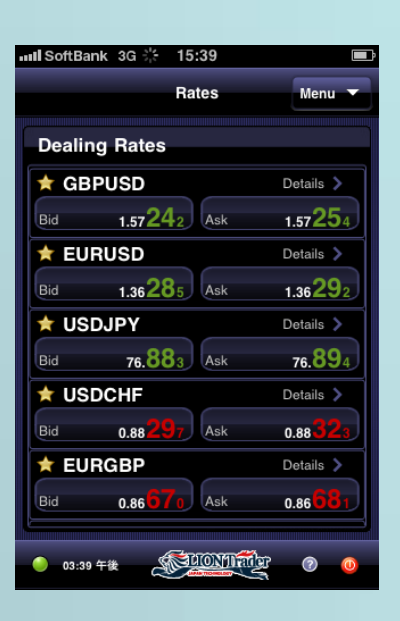

### Menu

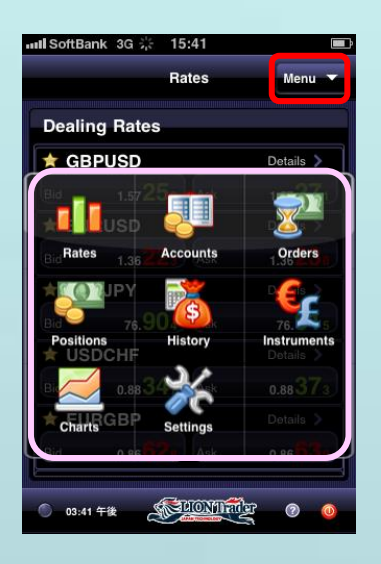

Buka menu utama dengan menekan tombol **Menu** pada bagian kanan atas aplikasi.

Menu ini memberika Anda akses ke layar aplikasi utama:

- · Rates
- Accounts
- · Orders
- Positions
- · History
- Instruments
- · Charts
- Setting

### Menu - Rates

### Rate

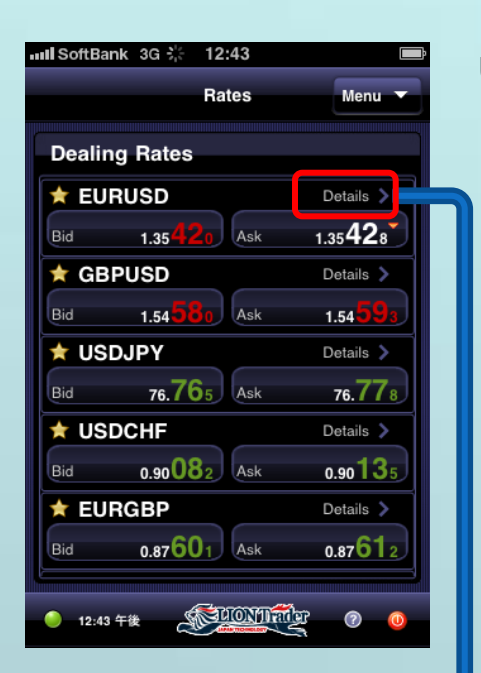

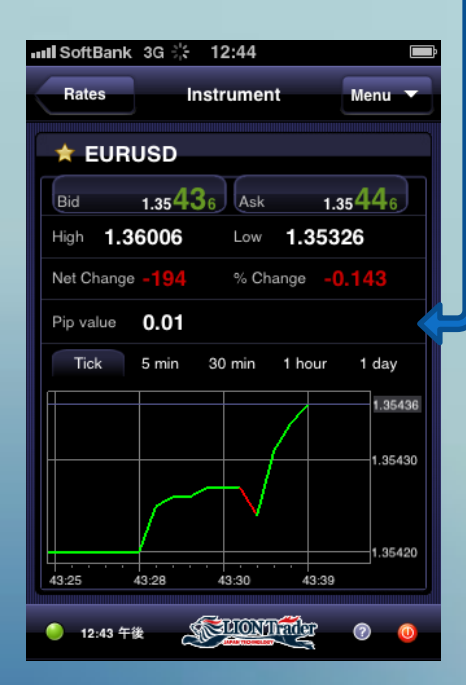

### Untuk melihat Dealing Rates, pilih Menu > Rates.

Layar Rates menampilkan rate streaming Bid dan Ask instrumen yang telah Anda subscribed (daftarkan).

Pilih rate Bid (jual) atau rate Ask (beli) untuk membuat Market atau Entry Order.

Tap tombol **Details >** untuk melihat rincian informasi dan grafik sederhana mengenai instrumen.

### **Instrument Details**

Untuk melihat Rincian Instrumen, pilih **Dealing Rates > Details**.

Anda dapat melihat informasi berikut:

- · Rate Bid dan Ask saat ini
- · Daily High dan Low
- · Daily Net Change dalam pips dan persentase
- Pip Value
- · Charting Functionality

Anda dapat mengubah interval grafik dengan memilih frame waktu yang berbeda pada bagian atas grafik.

Pilih rate **Bid** atau **Ask** untuk membuat Market atau Entry Order.

Tap Menu untuk membuka aplikasi menu.

Tap Rates untuk kembali ke layar Rates.

### Menu - Accounts

### **Monitor your Account**

| III SoftBank 3G 渋  | 12:55                | -4        |
|--------------------|----------------------|-----------|
|                    | Accounts             | Menu 🔻    |
|                    |                      |           |
| Accounts Info      | )                    |           |
| Account            | Balance              |           |
| 2                  | 490.41               |           |
| Used/Usable margin | P/L                  |           |
| 0.00/490.41        | 0.00                 |           |
|                    |                      |           |
| ull SoftBank 3G 🔆  | 12:55                | <b>E3</b> |
| Accounte Ac        | eeunt Deteile        | Manu .    |
| Accounts AC        | count Details        | Menu      |
| Account 2          |                      |           |
|                    |                      |           |
| Hand Manala        | Deleses              |           |
|                    | <b>AQO A1</b>        |           |
| U.U.               | 430.41               |           |
|                    | 0.00                 |           |
| 490.41             | <b>0.00</b>          |           |
| Instrument Type    | EQT,ETF,F            | JT,FX     |
| Margin Utilization | <b>.</b>             |           |
|                    | 0%                   |           |
| Equity             | Open Positi          | ons       |
| 490.41             | 0                    |           |
| Equity Level %     | Default Ame          | nt        |
| 0%                 | 1                    | Change    |
|                    |                      |           |
| ● 12:55 午後 C       | STREET ON THE STREET | 0 0       |
|                    |                      |           |

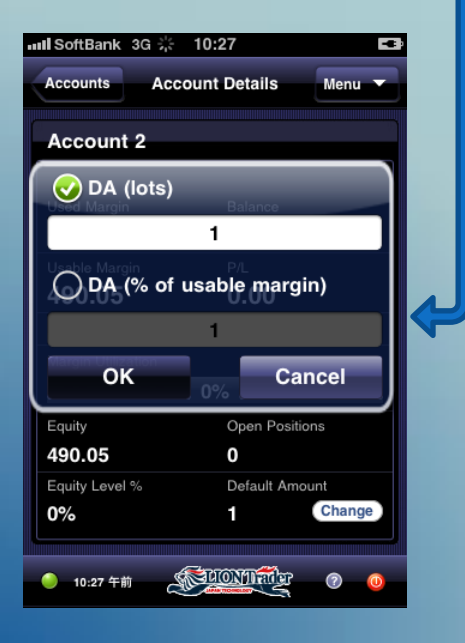

### Untuk melihat akun, pilih Menu > Accounts.

Anda dapat melihat informasi berikut :

- · Account Number (nomor akun)
- · Current Balance (saldo)
- · Used/Usable Margin (margin terpakai/dapat dipakai)
- · Current P/L (laba/rugi)

Tap tombol > untuk melihat informasi detil dan grafik sederhana mengenai instrumen.

Anda dapat melihat informasi berikut :

- · Account number (nomor akun)
- · Used Margin (margin terpakai)
- · Current Balance (saldo)
- · Usable Margin (margin yang dapat dipakai)
- · Current P/L (laba/rugi)
- Margin Utilization
- · Current Equity (ekuitas)
- the number of Open Positions (jumlah posisi terbuka)
- · Equity Level % (persentasi ekuitas terhadap Used Margin)
- · Default Amount

### Mengubah Default Amount

### Untuk mengganti default amount, tap tombol Change.

Anda dapat mengatur DA(lots) sebagai jumlah tetap lot, yang dapat untuk membeli/menjual instrumen tertentu.

Anda dapat mengatur DA(% dari usable margin). Ini secara otomatis menghasilkan default lot size berdasarkan Usable Margin dan Margin Requirement Anda dalam instrumen yang diperdagangkan.

Tap box opsi kemudian masukkan jumlah baru, dan tap **OK**.

Tap **Cancel** membatalkan setiap perubahan dan menutup dialog box.

### Menu - Orders

### **Melihat Orders**

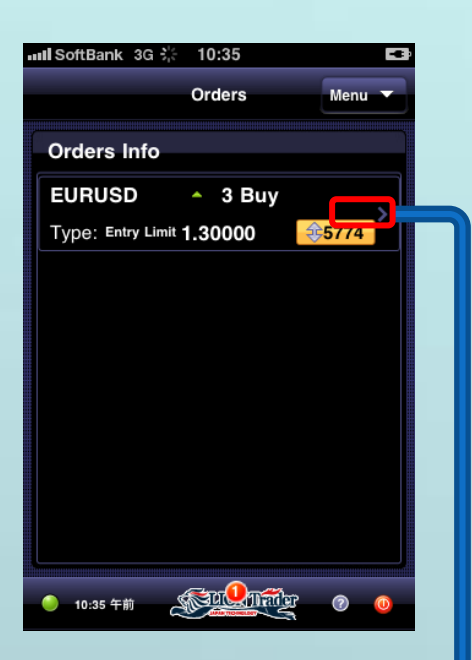

|            |        | Dottanio   | Menu  |
|------------|--------|------------|-------|
|            | 8      | ୍ଦ         |       |
|            | Remove | Modify     | y     |
| ID 4841    |        |            |       |
| Instrument |        | Amount     |       |
| EURUS      | D      | <b>^</b> 3 | Buy   |
| Instrument | Туре   | FX         |       |
| Rate       |        | Туре       |       |
| 1.30000    |        | Entry L    | .imit |
| Proximity  |        | Date/Time  |       |
| \$5757     |        | 2011/09    | 9/22  |
| , v        |        | 10:34      |       |

### Untuk melihat Order, pilih Menu > Orders.

Anda dapat melihat informasi berikut:

- Instrument
- · Buy/Sell
- Order Amount
- · Order Type
- · Order Rate
- · Proximity market (dalam pips).

### **Melihat Rincian Order**

Anda dapat mengedit atau menghapus order dengan menekan panel order pada layar Orders dan memilih opsi **Remove/ Modify** menu konteks.

Anda dapat melihat informasi berikut:

- · Order ID
- Instrumen
- Buy/Sell
- · Order Rate
- Order Type
- Proximity to market (dalam pips)
- · Date/Time pembuatan order
- · Position (Trade ID)
- Position Rate

Tap tombol **Remove/Modify** memungkinkan Anda menghapus atau mengubah order.

### Menu - Positions

### **Melihat Posisi**

| Summary Positions Menu   Positions Info |  |
|-----------------------------------------|--|
| Positions Info                          |  |
|                                         |  |
| EURUSD • 1 Sell                         |  |
| 1.35430 2.78                            |  |
|                                         |  |
|                                         |  |
|                                         |  |
|                                         |  |
|                                         |  |
|                                         |  |
|                                         |  |
|                                         |  |
| <ul> <li>01:11 午後</li> <li>①</li> </ul> |  |

### Untuk melihat posisi, pilih Menu > Positions.

Layar ini menunjukkan daftar dari posisi terbuka Anda, yang dilakukan oleh Trade ID.

Anda dapat melihat informasi berikut:

- instrumen
- · position amount
- · Buy/Sell
- · open date/time
- · position open rate
- · Net P/L

Tap tombol **Summary** untuk mendapatkan informasi mengenai posisi terbuka yang dikombinasikan oleh instrumen dan arah trade.

### Melihat Position Info (Rincian Posisi)

### Tap tombol > untuk melihat **Position Details**.

Layar ini menunjukkan rincian dari sebuah posisi dan memungkinkan Anda untuk membuat Stop/Limit order, hedge atau menutup posisi.

Anda dapat melihat informasi berikut:

- · Position # (Trade ID)
- Instrument
- Position Amount
- · Buy/Sell
- · Gross P/L dan the Net P/L
- Position Open Rate dan Current Rate
- · Order Number pada Stop/Trailing Stop dan Limit
- · Open Date/Time

Tap **Close** pada bagian atas layar untuk menutup posisi (P19).

Tap **Stop** atau **Limit** pada bagian atas layar untuk membuat stop atau limit order(P17,18).

Tap **Hedge** pada bagian atas layar untuk meng-hedge posisi(P20).

| II SoftBank  | 3G ∛⊱ 13 | :13         | 6)        |
|--------------|----------|-------------|-----------|
| Positions    | Positi   | on Info     | Menu 🔻    |
| ×            | Ť        | Ŷ           | <b>↓↑</b> |
| Close        | Stop     | Limit       | Hedge     |
| Position     | # 4882   |             |           |
| Instrument   |          | Amount      |           |
| EURUSD       | )        | 1 Sell      |           |
| Instrument T | /pe      | FX          |           |
| Gross P/L    |          | Net P/L     |           |
| 0.19         |          | 0.19        |           |
| Open Rate    |          | Current Ra  | te        |
| 1.35430      |          | 1.35400     |           |
| Stop Order   |          | Tr. Stop Or | der       |
| Limit        |          | Date/Time   |           |
|              |          | 2011/09/22  |           |
|              |          | 13:06       |           |
| 🥚 01:12 午後   |          | IONTRACT    | 0 0       |

### **View History**

| • | II SoftBank 3G 🔆    | 10:4     | 16         |          |      | -        |
|---|---------------------|----------|------------|----------|------|----------|
|   |                     | Hist     | ory        |          | Menu | •        |
| ſ | Closed Positi       | ons      |            |          |      |          |
|   | GBPJPY              | •        | 1          |          | Buy  |          |
|   | 2011/09/16<br>14:59 | 121.4    | 18         | 0.07     |      | >        |
|   | EURUSD              | •        | 1          |          | Buy  |          |
|   | 2011/09/16<br>13:54 | 1.385    | 82         | 0.08     |      | <u> </u> |
|   | EURUSD              | •        | 1          |          | Buy  |          |
|   | 2011/09/15<br>17:42 | 1.377    | '56        | 0.06     |      |          |
|   | GBPUSD              | •        | 1          |          | Buy  |          |
|   | 2011/09/15<br>16:26 | 1.574    | 93         | -0.78    | 3    | <b>`</b> |
|   | GBPUSD              | •        | 1          |          | Sel  |          |
|   | 2011/09/15<br>16:08 | 1.576    | 510        | 0.57     |      | É.       |
|   | 🥚 10:45 午前 🔮        | <u>B</u> | <u>onn</u> | <b>K</b> | 0    | 0        |

| History Clo               | sed Position   | Menu 🔻 |  |  |
|---------------------------|----------------|--------|--|--|
| Position #4654(Account 2) |                |        |  |  |
| Instrument                | Amount         |        |  |  |
| GBPUSD                    | 1 Sell         |        |  |  |
| Instrument Type           | FX             |        |  |  |
| Gross P/L                 | Net P/L        |        |  |  |
| 0.57                      | 0.57           |        |  |  |
| Open Rate                 | Open Date/Tim  | ie     |  |  |
| 1.57700                   | 2011/09/15     |        |  |  |
|                           | 15:42          |        |  |  |
| Close Rate                | Close Date/Tim | ne     |  |  |
| 1.57610                   | 2011/09/15     |        |  |  |
|                           | 16:08          |        |  |  |
| Reason                    |                |        |  |  |
| Closed by Tra             | ader           |        |  |  |
|                           |                |        |  |  |

Untuk melihat History, pilih Menu > History.

Layar ini menampilkan daftar dari closed positions (posisi tertutup) Anda, yang dipesan secara kronologis berdasarkan tanggal dan waktu penutupan.

Anda dapat melihat informasi berikut:

- instrumen
- · Position Amount
- · Buy/Sell
- · Close Date/Time
- Position's Close Rate
- · Net P/L

### **View Closed Position Details**

Tap > button to see the Closed Position Details.

Layar ini menunjukkan gambaran detil dari sebuah closed position (posisi tertutup).

Anda dapat melihat informasi berikut:

- Instrumen
- · Position Amount
- · Buy/Sell
- Position Open dan Close Date/Time
- Position Open Rate dan Close Rate
- · Gross P/L dan Net P/L
- · Reason for Closure (Alasan penutupan)

Tap **History** untuk kembali ke layar History.

### Menu - Instruments

### **Instrument Subscription**

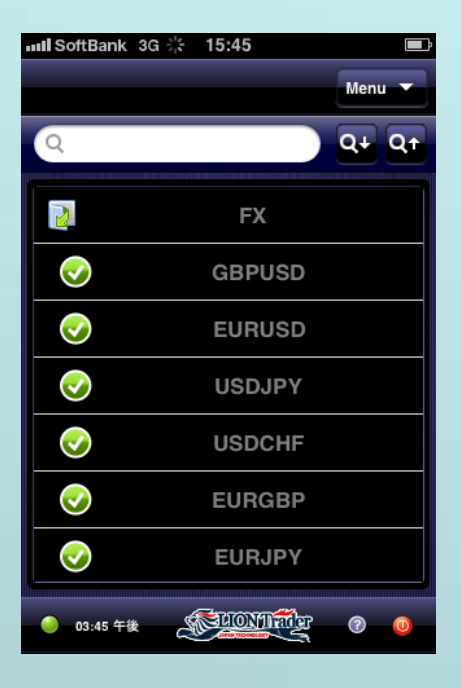

Untuk subscribe atau unsubscribe sebuah Instrumen, pilih **Menu > Instruments**.

Layar ini memungkinkan Anda untuk subscribe atau unsubscribe dari instrumen trading.

Jika instrumen-instrumen terkumpul dalam satu folder, tap tombol 💽 untuk membuka/menutup folder.

Ketika Anda unsubscribe\* dari sebuah instrumen, hal tersebut tidak akan ditampilkan lagi dalam aplikasi trading Anda.

\* Anda tidak bisa unsubscribe dari instrumen jika Anda memiliki posisi open atau order pending.

\* Instrument subscription diselaraskan dengan semua aplikasi trading – Android/iPad, LION Trader, LION Web Trader, dsb.

### **Search Instruments**

| SOILDAIIK  | 5G 215 10.47 |      |    |
|------------|--------------|------|----|
|            |              | Menu |    |
| Q usd      | $\otimes$    | Q+   | Qt |
| 2          | FX           |      |    |
| $\bigcirc$ | EURUSD       |      |    |
| $\bigcirc$ | GBPUSD       |      |    |
| $\bigcirc$ | USDJPY       |      |    |
| $\bigcirc$ | USDCHF       |      |    |
| $\bigcirc$ | EURGBP       |      |    |
| 0          | EURJPY       |      |    |
| 🥚 10:46 午前 |              | 0    | 0  |

Gunakan box pencari dan **Q+ Q+** untuk mencari instrumen tertentu.

Beri tanda cek pada box untuk subscribe sebuah instrumen. Hapus tanda cek pada box untuk unsubscribe dari instrumen.

### **View Charts**

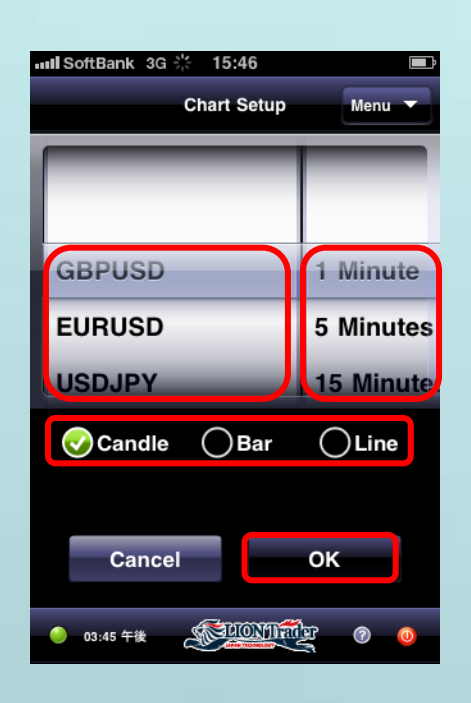

### Untuk membuat grafik, pilih Menu > Charts.

Pilih instrumen yang diinginkan dan interval waktu dari scrolling drum.

Pilih tipe grafik (Candle, Bar, atau Line).

Tap **OK**, dan Anda dapat membuat grafik baru.

### **Chart Screen**

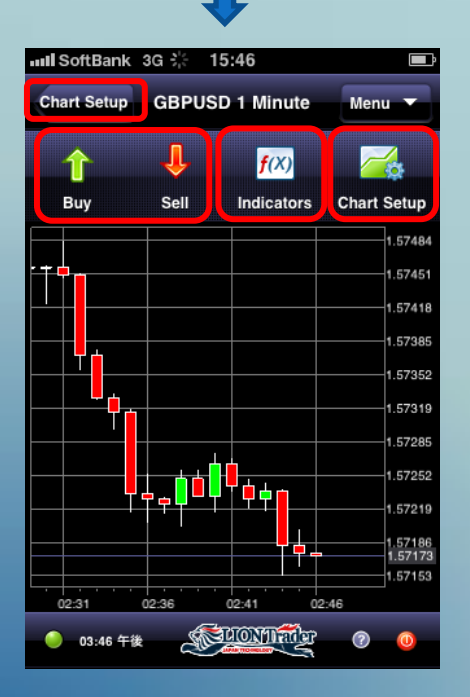

Tap tombol **Buy/Sell** untuk membuka posisi Buy/Sell baru pada instrumen saat ini.

Tap Indicators untuk menambahkan indikator pada grafik.

Tap Setup untuk kembali ke layar grafik Charts.

Geser grafik ke kiri atau kanan dengan menariknya secara horisontal.

Zoom in dan zoom out grafik dengan menggunakan fitur multi-touch zoom standar.

Anda dapat memiringkan device secara horisontal untuk melihat grafik dalam mode horisontal. Miringkan vertikal untuk kembali ke mode vertikal.

### Menu - Charts

### **Add Indicators**

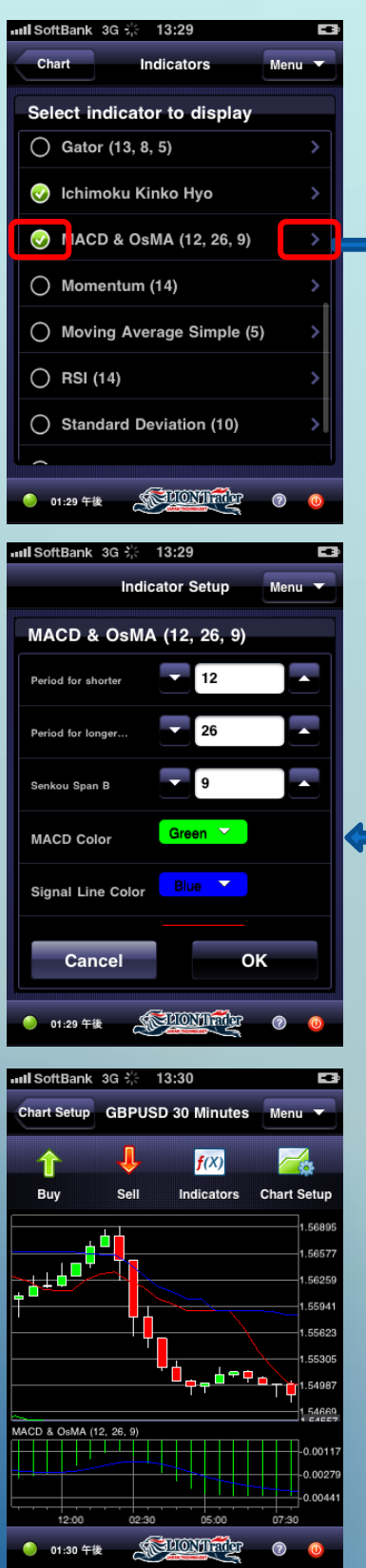

### Untuk membuat Grafik, pilih **Menu > Charts >** Indicators.

Layar ini menampilkan daftar indikator yang tersedia dan memungkinkan Anda menerapkan indikator untuk grafik Anda.

Angka-angka dalam kurung menunjukkan pengaturan indikator saat ini.

Anda dapat menerapkan maksimal 2 indikator pada grafik dan satu indikator di luar grafik.

Tap **O** pada sebelah kiri indikator untuk menambah/menghapusnya dari grafik.

Tap tombol > pada sebelah indikator untuk mengganti pengaturan.

Layar Indicator Setup

Layar ini memungkinkan Anda untuk mengganti pengaturan pada indikator seperti periode, warna dan lainnya.

Tap **OK** untuk menerapkan perubahan Anda dan kembali ke layar Indicators.

Tap **Cancel** untuk membatalkan perubahan dan kembali ke layar Indicators.

Tap **Chart** pada layar Indicator untuk melengkapi pengaturan Indicator.

### Settings (pengaturan)

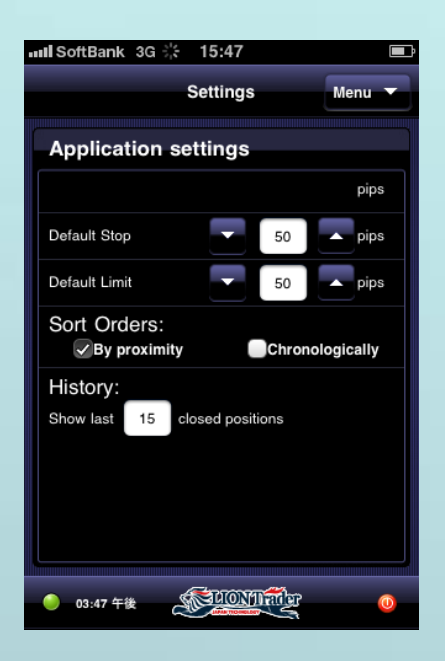

Untuk mengkonfigurasi pengaturan aplikasi, pilih **Menu > Settings**.

### **Default Stop:**

Anda dapat memasukkan nilai untuk menetapkan jarak Default Stop terhadap harga market untuk Stop order.

### **Default Limit:**

Anda dapat memasukkan nilai untuk menetapkan jarak Default Limit terhadap harga market untuk Stop order.

### Sort Orders:

Anda dapat menyusun order pada layar Orders dengan memilih proximity (jarak dekat) atau dengan chronological order (kronologi).

### History:

Anda dapat memasukkan nilai untuk mengatur seberapa banyak posisi tertutup terakhir yang dapat ditampilkan pada layar History.

### Trade - Open a New Position (Market Order)

### Membuka Posisi Baru dengan Market Order

| Rates Menu 🔻 |         |     | Menu 🔻  |
|--------------|---------|-----|---------|
| Dealing      | g Rates |     |         |
| ÷ EUP        | lien    | _   | Dotoile |
| Bid          | 1.35351 | Ask | 1.35362 |

Untuk membuka posisi **sell** baru, tap **Bid** pada layar **Rates/ Instrument Details** atau tap tombol **Sell** pada layar **Charts**.

| Rates        | Instrument Menu 🔻 |       |      | •                      |   |
|--------------|-------------------|-------|------|------------------------|---|
|              | * EURUSD          |       |      |                        |   |
| Bid 1.35     | 5 <b>23</b> ₀`    | Ask   |      | 1.35 <mark>23</mark> 9 |   |
| High 1.356   | 68                | Low   | 1.3  | 4546                   |   |
| Net Change + | 639               | % Cha | inge | +0.4748                | 3 |
| Pip value 0. | .01               |       |      |                        |   |

Untuk membuka posisi **buy**, tap **Ask** pada layar **Rates/ Instrument Details** atau tap tombol **Buy** pada layar **Charts**.

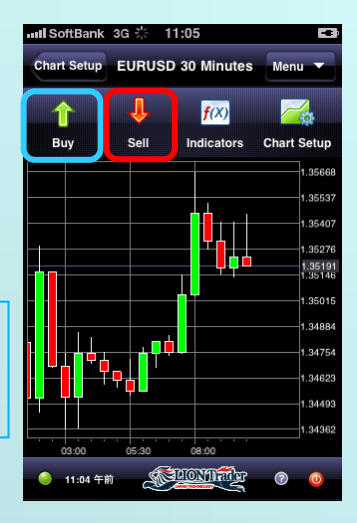

| 📶 SoftBank 3G 🔆 | 11:23 |                |        |
|-----------------|-------|----------------|--------|
| Rates           | Buy   |                | Menu 🔻 |
| ★ EURUSD        |       |                |        |
| Market<br>Order |       | Entry<br>Order | 0      |
| Rate:           | 1.35  | 264            |        |
| Lots            |       | 1              |        |
| Preset Stop:    |       | OFF            |        |
| Preset Limit:   |       | OFF            |        |
| Cancel          |       | ок             |        |
|                 |       |                |        |
|                 |       |                |        |
|                 |       |                |        |
| 🥚 11:23 午前 🏻 🌋  | Sull  | Dailer         | 0 0    |

Tekan tombol radio di sebelah kanan Market Order.

Rate: Untuk market order, ini adalah market rate saat ini.

Lots: Anda dapat mengedit order amount dengan tombol ▼/▲ atau dengan men-tap amount dan memasukkan angka.

(Bagaimana preset stop/limit order silahkan lihat halaman 17.)

Tap **OK** untuk melakukan order.

Tap **Cancel** atau **Rates** untuk membatalkan order dan kembali ke layar Rates.

### Trade - Entry Order

### Create an Entry Stop/Limit Order

Entry Stop dan Entry Limit order adalah order untuk membuka posisi baru pada harga offmarket.

Jika harga tersebut dicapai, entry order akan diaktifkan dan posisi terbuka akan dibuat.

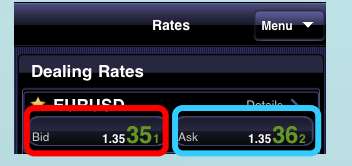

Untuk membuat sell entry order baru, tap Bid pada layar Rates/ Instrument Details atau tap tombol Sell pada layar Charts.

| Rates      | Instrument Menu 🔻 |          |          |  |
|------------|-------------------|----------|----------|--|
|            | SD                |          |          |  |
| Bid 1.     | 35 <b>23</b> 0    | Ask      | 1.35 239 |  |
| High 1.35  | 668               | Low 1.3  | 4546     |  |
| Net Change | <b>⊦63</b> 9      | % Change | +0.4748  |  |
| Pip value  | 0.01              |          |          |  |

Untuk membuat buy entry order baru, tap Ask pada layar Rates/ Instrument Details atau tombol Buy pada layar Charts.

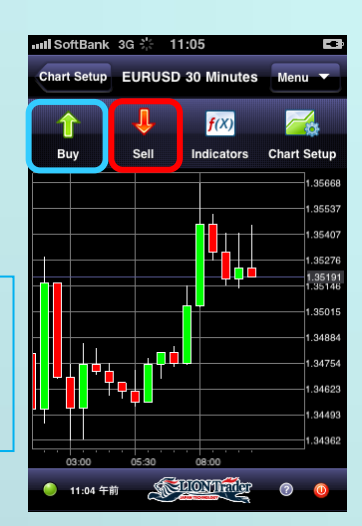

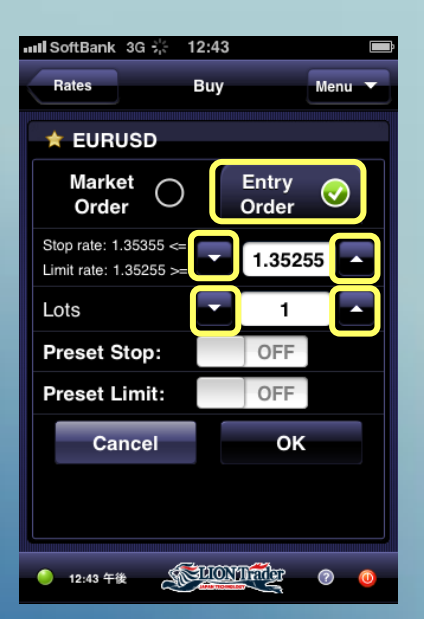

Tekan tombol radio pada sebelah kanan Entry Order.

**Rate**: untuk sebuah entry order, order rate dapat diedit dengan menggunakan tombol  $\bigvee/\blacktriangle$  atau men-tap rate dan memasukkan angka. Rate yang Anda masukkan harus mengikuti parameter tertentu di sebelah edit box.

Lots: Anda dapat mengedit order amount dengan tombol ▼/▲ atau men-tap amount dan memasukkan yang baru.

(Bagaimana preset stop/limit order, silahkan lihat halaman 17.)

Tap **OK** untuk melakukan order.

Tap **Cancel** atau **Rates** untuk membatalkan order dan kembali ke layar Rate.

Trade - Preset Stop/Limit Order for Open Positions or Entry Orders

### Preset Stop/Limit Order for Entry Orders

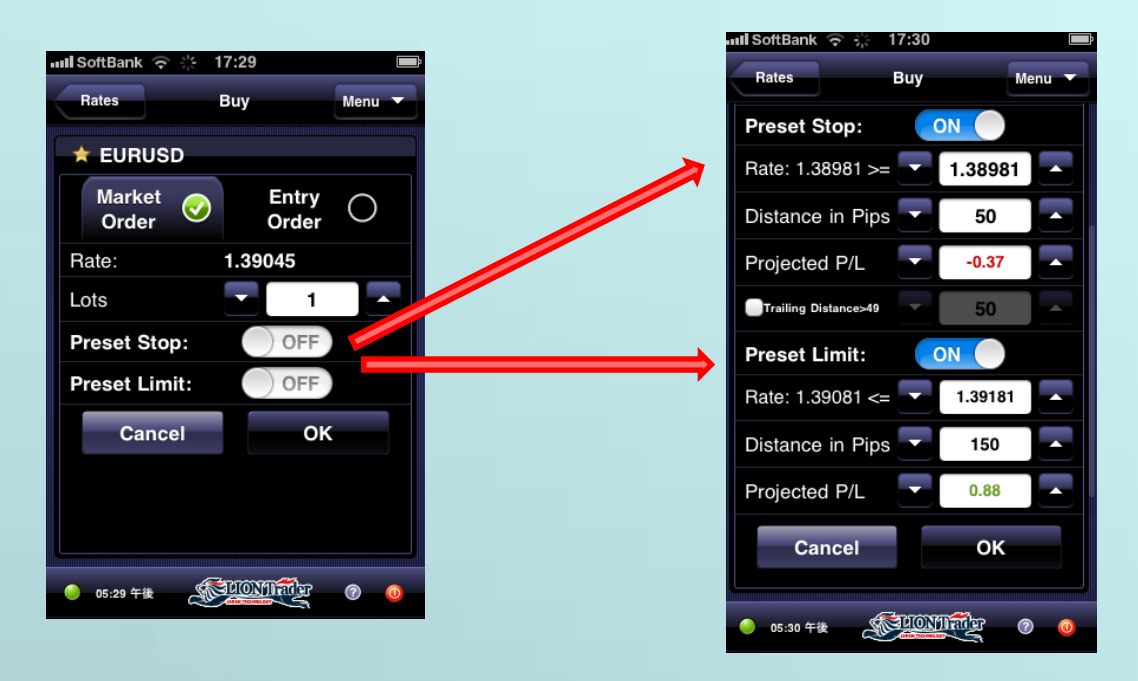

Preset stop/limit order untuk sebuah entry order, pilih **Menu > Orders > Order Details > Modify**.

Geser slider ke **ON** untuk mengaktifkan preset stop/limit.

Ada 3 cara untuk preset stop/limit order:

- · mengedit Rate order
- · mengedit jarak dalam Pips
- mengedit Projected P/L

Ketika salah satu boks berubah, kedua lainnya akan diperbaharui secara otomatis.

Anda dapat mengubah Rate order dengan tombol  $\mathbf{\nabla}/\mathbf{A}$  atau dengan men-tap rate dan memasukkan angka.

Preset stop/limit rate harus berada dalam rentang yang telah ditentukan.

Tap **OK** untuk melakukan order.

Tap Cancel atau Order Details untuk membatalkan order dan kembali ke layar order details.

Tap tobol Menu untuk membuka aplikasi menu.

Tap **Remove** untuk menghapus order dan kembali ke layar order.

### Trade - Close Positions (Market Order)

### Menutup posisi dengan Market Order

| III SoftBank 3G             | 응는 10:14            |                  |                                                                                                    | III SoftBank                                                                                              | 3G 🔆 1             | 0:09                                                                              |                          |
|-----------------------------|---------------------|------------------|----------------------------------------------------------------------------------------------------|----------------------------------------------------------------------------------------------------|--------------------|-----------------------------------------------------------------------------------|--------------------------|
|                             |                     | Menu 💌           | Untuk menutup posisi,                                                                                                    | Positions                                                                                                 | Posit              | tion Info                                                                         | Menu 🔻                   |
|                             |                     |                  | pilih Menu > Positions                                                                                                    | Close                                                                                                    | L<br>Stop          | 1<br>Limit                                                                        | <mark>↓↑</mark><br>Hedge |
| Rates<br>Rates<br>Positions | Accounts<br>History | Orders           | Summary       Positions       Menu         Positions Info       EURUSD       1 Buy         2011/09/26       1.34218       0.03 | Position<br>Instrument<br>EURUSE<br>Instrument T<br>Gross P/L<br>12<br>Open Rate<br>1.34218<br>Stop Order | # 5042<br>)<br>ype | Amount<br>Amount<br>FX<br>Net P/L<br>0.12<br>Current Ra<br>1.34236<br>Tr. Stop Or | te<br>;<br>idor          |
| Charts<br>● 02:13 午前        | Settings            | <u>الع</u> و الع | Pilih posisi yang ingin dana tutup                                                                                             | D. Limit                                                                                                  |                    | 2011/09/26<br>2:08                                                                | 9 <u>0</u>               |

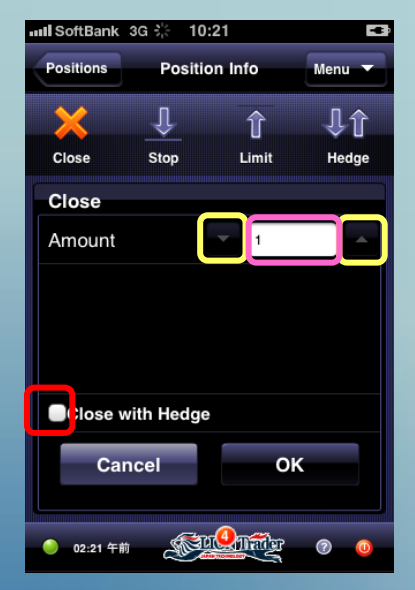

Tap tombol **Close** untuk menutup sebuah Position:

**Amount**: Anda dapat mengubah **Amount** dengan tombol  $\bigvee/\blacktriangle$  atau dengan menekan kotak amount dan memasukkan angka untuk mengubah posisi amount dimana ingin dana tutup .

Anda dapat menutup posisi dengan hedge jika Anda memiliki posisi hedge, dengan men-tap **Close with Hedge**.

Tap **OK** untuk menutup posisi Anda.

Tap **Cancel** untuk membatalkan proses penutupan dan kembali ke halaman Position.

## Trade - Preset Stop/Limit Order for Open Positions or Entry Orders

### Preset Stop/Limit Order for Open Positions

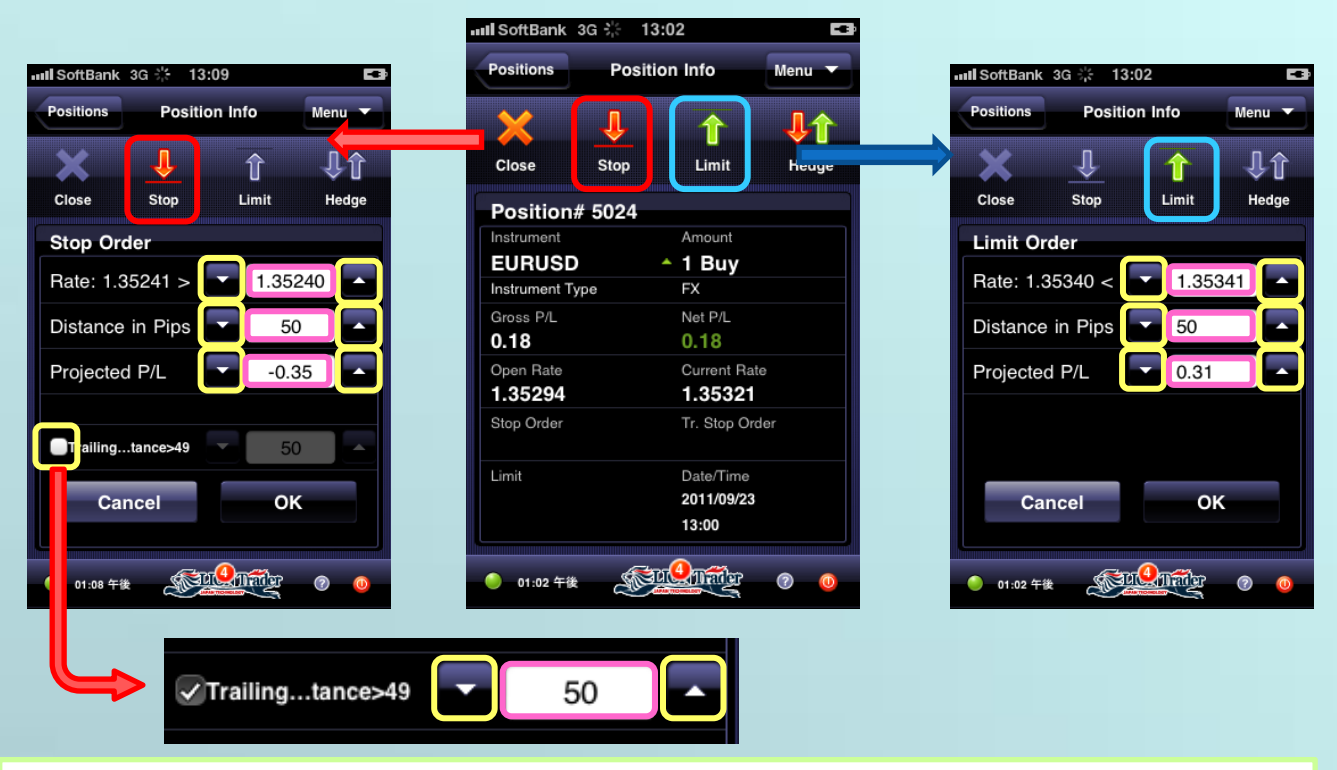

Untuk preset stop/limit orders pada posisi terbuka, pilih **Menu > Positions > Position Details > Stop/Limit**.

Ada 3 cara untuk preset stop/limit order:

- mengedit Rate order
- · mengedit jarak dalam Pips
- · mengedit Projected P/L

Ketika salah satu boks berubah, kedua lainnya akan diperbaharui secara otomatis.

Anda dapat mengubah order Rate dengan tombol  $\mathbf{\nabla}/\mathbf{\Delta}$  atau dengan tapping rate dan memasukkan angka.

Anda dapat mengecek Trailing Distance box dan memasukkan jarak trailing stop.

Preset stop/limit rate harus berada pada rentang yang telah ditentukan.

Tap **OK** untuk melakukan order.

Tap Cancel atau Rates untuk membatalkan order dan kembali ke layar Rates.

### Trade - Hedge Positions

### **Hedge Positions**

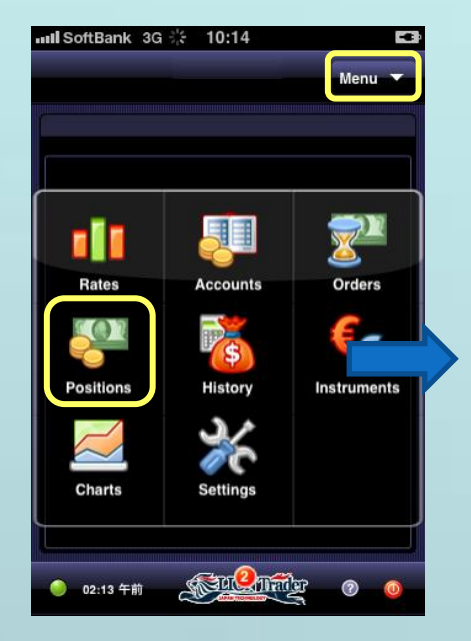

Untuk membatasi (hedge) suatu posisi, pilih **Menu > Positions** 

| Summary            | Positions | Menu 🔻 |
|--------------------|-----------|--------|
| Positions          | Info      |        |
| EURUSD             | ^ 1 Bu    | у      |
| 2011/09/26<br>2:08 | 1.34218   | 0.03   |

Pilih posisi yang ingin Anda hedge.

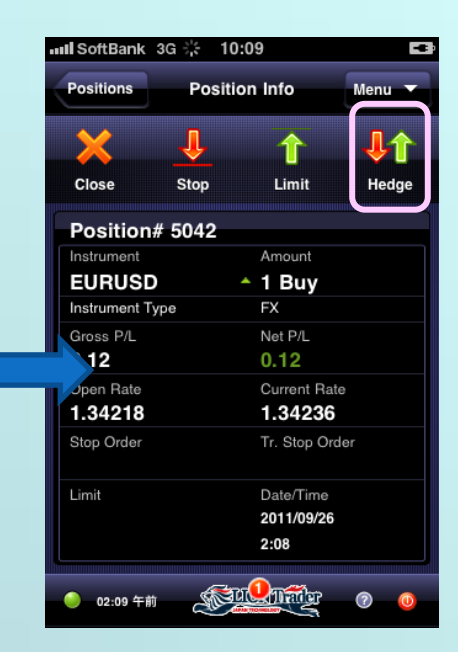

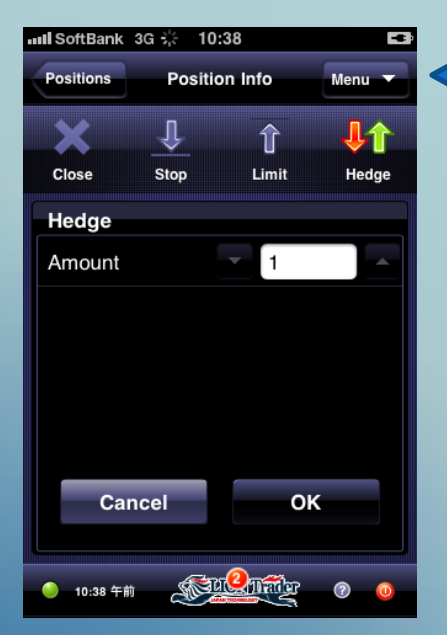

Tap tombol Hedge untuk membatasi/melindungi posisi:

**Amount**: Anda dapat mengubah **Amount** (jumlah) dengan tombol  $\nabla/\blacktriangle$  atau dengan menekan kotak amount dan memasukkan angka baru untuk mengubah jumlah posisi yang ingin Anda hedge .

Tap **OK** untuk hedge posisi Anda.

Tap **Cancel** untuk membatalkan proses hedging dan kembali ke halaman Positions.

### Forgot Password

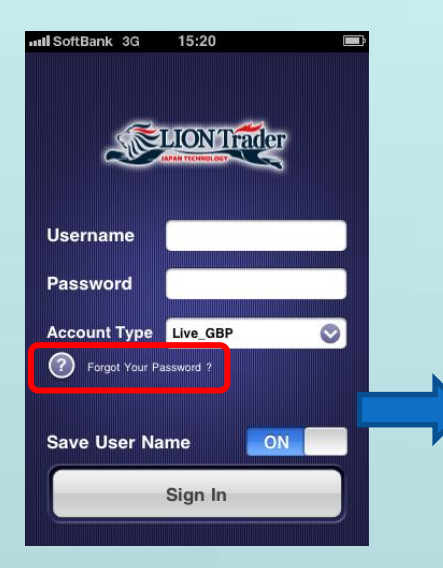

Jika Anda lupa password:

Pilih ikon Forgot your Password? pada layar login.

Password Anda akan diatur ulang, dan password baru akan dikirimkan kepada Anda melalui email.

Harap diperhatikan bahwa email akan dikirimkan ke alamat email yang telah Anda daftarkan kepada kami.

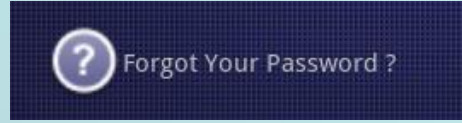

### Status Bar

| ull SoftBar | ık 3G ∜≑ 15:39       |                        |
|-------------|----------------------|------------------------|
|             | Rates                | Menu 🔻                 |
| Dealin      | g Rates              |                        |
| 🚖 GBI       | PUSD                 | Details >              |
| Bid         | 1.57 <b>24</b> 2 Ask | 1.57254                |
| ★ EUF       | RUSD                 | Details 📏              |
| Bid         | 1.36 <b>28</b> 5 Ask | 1.36 <b>29</b> 2       |
| ★ USI       | JPY                  | Details 📏              |
| Bid         | 76.883 Ask           | <b>76.89</b> 4         |
| ★ USI       | DCHF                 | Details 📏              |
| Bid         | 0.88 297 Ask         | 0.88323                |
| ★ EUF       | RGBP                 | Details 📏              |
| Bid         | 0.86 <b>67</b> 0 Ask | 0.86 <mark>68</mark> 1 |
| 03:39       | Finit                | ¥ 7 0                  |

Status Bar memuat beberapa elemen berikut:

1. Ikon status koneksi

(Green 🛑 = terkoneksi; Gray 🛑 = tidak terkoneksi)

2. System time (Waktu sistem)

*Note:* Zona waktu yang ditampilkan pada waktu sistem dapat diubah beberapa pengaturan dari aplikasi LION Trader atau LION Web Trader.

Anda tidak dapat mengubah zona waktu melalui LION iPhone Trader.

3. Tombol Help. Sentuh tombol Help 2 kapanpun untuk membuka bantuan kontekstual pada layar saat ini yang sedang aktif.

4. Tombol Log Off (keluar). Sentuh tombol 🤷 untuk keluar dari aplikasi.

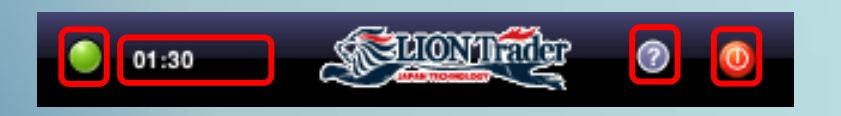

### System Message

### Terdapat dua tipe pesan yang ditunjukkan kepada trader:

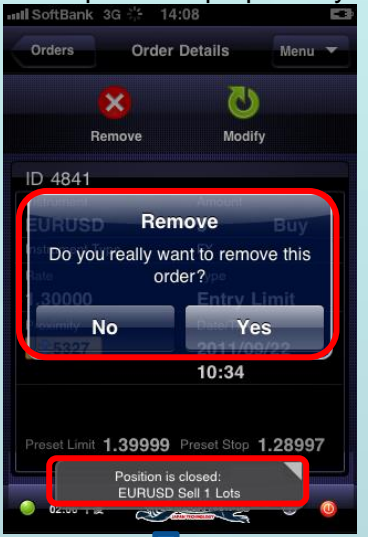

- 1. Pop Messages Pesan yang ditampilkan segera sebagai akibat dari beberapa tindakan atau kejadian. Hal ini meliputi:
- Pesan yang diterima oleh trader sebagai akibat dari tindakannya. Contoh: Ekuitas yang tidak mencukupi ketika mencoba membuka suatu posisi baru, memasukkan rate order diluar rentang yang diperbolehkan, dll.
- · Margin Call messages
- Lost connection messages
- Order reject messages

Pesan-pesan ini ditampilkan sebagai pop-up pada saat itu dan layar saat itu.

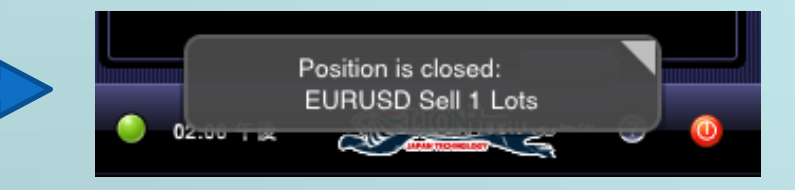

| nul S | oftBank 3G | 柒 14:08                                    |        |
|-------|------------|--------------------------------------------|--------|
|       |            | Orders                                     | Menu 🔻 |
|       |            |                                            |        |
|       | rders Info |                                            |        |
|       |            |                                            |        |
|       |            |                                            |        |
|       |            | Information                                |        |
|       | 14:0<br>EU | 6:31 Position is close<br>RUSD Sell 1 Lots | ed:    |
|       | Cancel     | ок                                         | Next   |
|       |            | Message 1 of 2                             |        |
|       |            |                                            |        |
|       |            |                                            |        |
|       |            | a a a                                      |        |
| -     | 02:08 午後   |                                            | Ç 🕜 🧿  |

2. Stored Messages

Pesan ini terakumulasi dalam background dan dapat dilihat oleh trader kapanpun.

Jumlah pesan yang belum dilihat/dibaca diindikasikan dengan lingkaran merah di tengah-tengah status bar. Ketika Anda menyentuhnya, pesan pertama yang diterima akan ditampilkan.

Tap **Cancel** untuk menghapus pesan dan menutup jendela pesan.

Tap **Next** untuk melanjutkan ke pesan berikutnya.

Tap **OK** untuk menutup jendela pesan.